| Core Laboratory                          | Document No. SEND 6030 R           |
|------------------------------------------|------------------------------------|
| Referral Testing Manual                  | Page 1 of 6                        |
| ARUP Connect – Result Review and eExcept | Origination: 06/2013<br>Version: 0 |

| Policy Statement | A daily result review is conducted to ensure that all<br>non-interfacing patient results are entered into<br>Meditech when available. All exceptions are<br>reviewed daily to ensure that all samples sent to<br>ARUP meet the required quality standards |
|------------------|----------------------------------------------------------------------------------------------------|
| Purpose          | To provide instructions on how to access non-<br>interfacing results and sample exceptions on ARUP<br>Connect.                                                                                                    |
| Scope            | This procedure includes instructions for accessing non-interfacing ARUP results.                                                                                                    |
| Responsibility   | It is the responsibility of all associates that work in<br>the Referral Testing area to ensure that all non-<br>interfacing results and sample exceptions are<br>reviewed at least once daily.                                                            |

# **ARUP Connect Account**

Associates must get an account established with ARUP Connect. The ARUP Account Administrator will set up the required account. The account must have access to the following features, for all required accounts:

- Order Status and Results
- eExcept
- Training Page

# Accessing ARUP Connect

Associates need to follow the steps below to access the appropriate website.

- 1. Open Internet Explorer. The website for ARUP is <u>www.aruplab.com</u>.
- 2. Click on the link to ARUP Connect

| 🖉 ARUP Laboratories: A National Reference Laboratory - Windows Internet Explorer |                                                                           |
|----------------------------------------------------------------------------------|---------------------------------------------------------------------------|
| SS v li http://www.aruplab.com/                                                  | 💌 🔂 🗶 🕅 myriad                                                            |
| 🚖 Favorites                                                                      | 🚺 ARUP Laboratories: A Na X 🍡 🦄 🔹 🔂 👻 🖾 🖷 👻 Bage 🗾 Safety + Tgols + 🕢 + 🎽 |
| A Testing Information Testing Specialties Suite of Services                      | Research Education About ARUP ARUP Connect                                |
| A million I National Poforance                                                   | Laboratory Test Directory Search Site                                     |
|                                                                                  | Browse A-Z Search the LTD. Q                                              |

3. At the next window, associates must enter their username and password. Username with be the Meditech ID. Temporary passwords are given at the time of account creation. After the initial login, associates change their password at their own discretion.

St. Agnes Hospital, 900 S. Caton Avenue, Baltimore, MD 21229

P:\labadmin\Quality Management\CORE\CORE QSE 6-Process Control\Reference Lab Sendouts\SEND 6030 ARUP Connect Result Review.docx

| Core Laboratory                          | Document No. SEND 6030 R           |
|------------------------------------------|------------------------------------|
| Referral Testing Manual                  | Page 2 of 6                        |
| ARUP Connect – Result Review and eExcept | Origination: 06/2013<br>Version: 0 |

| AR                              |                  | Connect |  |
|---------------------------------|------------------|---------|--|
| Get Col<br>Username<br>Password | nnected<br>Login |         |  |

4. Options are broken down into categories listed across the top of the screen. Order Management houses information regarding results.

| AR   |                        | onnect  | ·        |         |                       | Logged in as: 1<br>Logout               |
|------|------------------------|---------|----------|---------|-----------------------|-----------------------------------------|
| Home | Order Management       | Reports | Services | Billing | Account Administratio | m Help 🥐                                |
|      | Order Inquiry          |         |          | ,       |                       |                                         |
|      | Order Status and Resul | Its     |          |         |                       |                                         |
|      | Order Entry            |         |          |         |                       | Need Help?                              |
|      | eExcept                |         |          |         | II                    | you have questions about your account   |
|      |                        |         |          |         | q                     | rofile or permissions, or how to access |
|      |                        |         |          |         | a<br>                 | report or service, please contact your  |
|      |                        |         |          |         |                       | Administrator Contact(s)                |

5. Associate must choose Order Status and Results to review results.

## **Result Review**

## **Reviewing All Patient Results**

From the Order Status and Results screen the associate should choose the New Results tab. This list will display all results from the non-interfacing accounts. This will also display any Enhanced reports for results that did cross the interface.

Results will be listed individually by each patient. Associates access results and Enhanced reports by clicking on the specified boxes (ie Text Chart or Enhanced Report). Reports should be opened and viewed, not downloaded. Once reviewed, the patient will disappear from the list. If additional information is required, see *Reviewing Specific Patient Results* section.

Results should be entered or scanned into Meditech according to SEND 6014 Entering Reference Lab Results into Meditech and SEND 6016 Distribution of Reference Laboratory Test Results.

St. Agnes Hospital, 900 S. Caton Avenue, Baltimore, MD 21229

| Core Laboratory                          | Document No. SEND 6030 R           |
|------------------------------------------|------------------------------------|
| Referral Testing Manual                  | Page 3 of 6                        |
| ARUP Connect – Result Review and eExcept | Origination: 06/2013<br>Version: 0 |

#### **Order Status and Results**

| Pendir | ng Orders       | Recent           | Results Patie             | ent Search   | 7              |                                               |                             |                            |               |                   | 0               |
|--------|-----------------|------------------|---------------------------|--------------|----------------|-----------------------------------------------|-----------------------------|----------------------------|---------------|-------------------|-----------------|
| DAT    | E RANGE: U      | 6/08/2013        | (0 06/14/2013             | 7 Days 💌     |                |                                               |                             |                            |               |                   | *5              |
|        |                 |                  |                           |              |                |                                               | ARUP Clier                  | nt List                    |               |                   |                 |
|        |                 |                  |                           |              |                |                                               | 5 of 5 C                    | lients selec               | ted           |                   | 0               |
| Show   | 5 🚩 ε           | entries          |                           |              |                |                                               |                             | Filter:                    |               |                   |                 |
|        | Patient<br>Name | Date of<br>Birth | Patient ID                | Visit Number | Test<br>Number | Test Name                                     | Collection<br>Date          | Complete<br>Date           | Text<br>Chart | Enhanced<br>Chart | Proce<br>By     |
|        |                 | 4/4/1978         |                           | 9189382      | 0098038        | Misc Mayo<br>Frozen                           | 5/31/2013<br>12:56:00<br>PM | 6/12/2013<br>3:31:00<br>PM | Ż             |                   |                 |
|        |                 | 11/10/1926       |                           | 22313282     | 0098038        | Misc Mayo<br>Frozen                           | 5/30/2013<br>4:15:00<br>PM  | 6/12/2013<br>3:45:00<br>PM |               |                   |                 |
|        |                 | 12/7/1943        |                           | L00009209909 | 0055041        | RAST,<br>Immunocap<br>Score                   | 6/12/2013<br>9:50:00<br>AM  | 6/13/2013<br>8:15:00<br>PM | Ē             |                   |                 |
|        |                 | 10/24/1950       |                           | L00009201690 | 2006550        | Thyroglobulin<br>by LC-MS/MS,<br>Serum/Plasma | 6/7/2013<br>7:25:00<br>AM   | 6/14/2013<br>7:02:00<br>AM | Ē             |                   |                 |
|        |                 | 8/23/1971        | SA0022274872,135<br>-4602 | 000003073    | 2002288        | Chromosome<br>Analysis Prod<br>Concp          | 5/20/2013<br>9:25:00<br>AM  | 6/12/2013<br>9:59:00<br>PM | Ē             | ~~~               | Jone:<br>Tiffai |
| <      |                 |                  |                           |              |                |                                               |                             |                            |               |                   | >               |
| Show   | ring 21 to 2!   | 5 of 25 entr     | ies                       |              |                | First Pre                                     | evious 1                    | 2 3                        | 4 5           | Next              | Last            |
| Do     | ownload Seli    | ected Charts     | Print Selec               | ted Charts   |                |                                               |                             |                            |               |                   |                 |

### **Reviewing Specific Patient Results**

Associates are also able to search specific patient results by clicking on the Patient Search tab. From this tab associates can search based off of Medical Record #, Last Name. Associates must ensure that they are reviewing the correct account number. Once the patient/sample is found, reports should be opened and viewed, not downloaded.

|                       |                    |                         | 5 of 5 Clients selected |  |
|-----------------------|--------------------|-------------------------|-------------------------|--|
| Medical Record #      | Gender             | *                       |                         |  |
| Patient ID            | Date of Birth      |                         |                         |  |
| Last Name             | Additional informa | tion required to coarch |                         |  |
| First Name            | beyond 90 days.    | non required to search  |                         |  |
| Middle Name           |                    | Expand Search           |                         |  |
| Visit Number<br>(FIN) |                    |                         |                         |  |

St. Agnes Hospital, 900 S. Caton Avenue, Baltimore, MD 21229

P:\labadmin\Quality Management\CORE\CORE QSE 6-Process Control\Reference Lab Sendouts\SEND 6030 ARUP Connect Result Review.docx

| Core Laboratory                          | Document No. SEND 6030 R           |
|------------------------------------------|------------------------------------|
| Referral Testing Manual                  | Page 4 of 6                        |
| ARUP Connect – Result Review and eExcept | Origination: 06/2013<br>Version: 0 |

### eExcept

eExcept lists all exceptions (samples) sent to ARUP that have an issue that requires attention. Issues can include: Quantity Not Sufficient, Inappropriate Specimen Received, No Source, No Sample, etc. All excepts listed must be addressed by an associate as soon as possible to ensure that all patient samples are assayed and resulted correctly.

From the Order Status and Results screen the associate should choose eExcept. The associate must make sure that their account settings are accurate clicking the ARUP Client List. Once the correct accounts are set, there are two tabs available on the main screen, Open and Completed. Associates should review all excepts that are listed under the Open tab. There are three possible statuses: New, Responded and ARUP Replied. Associates must review all New and ARUP Replied excepts daily. To select an except, click on the accession number.

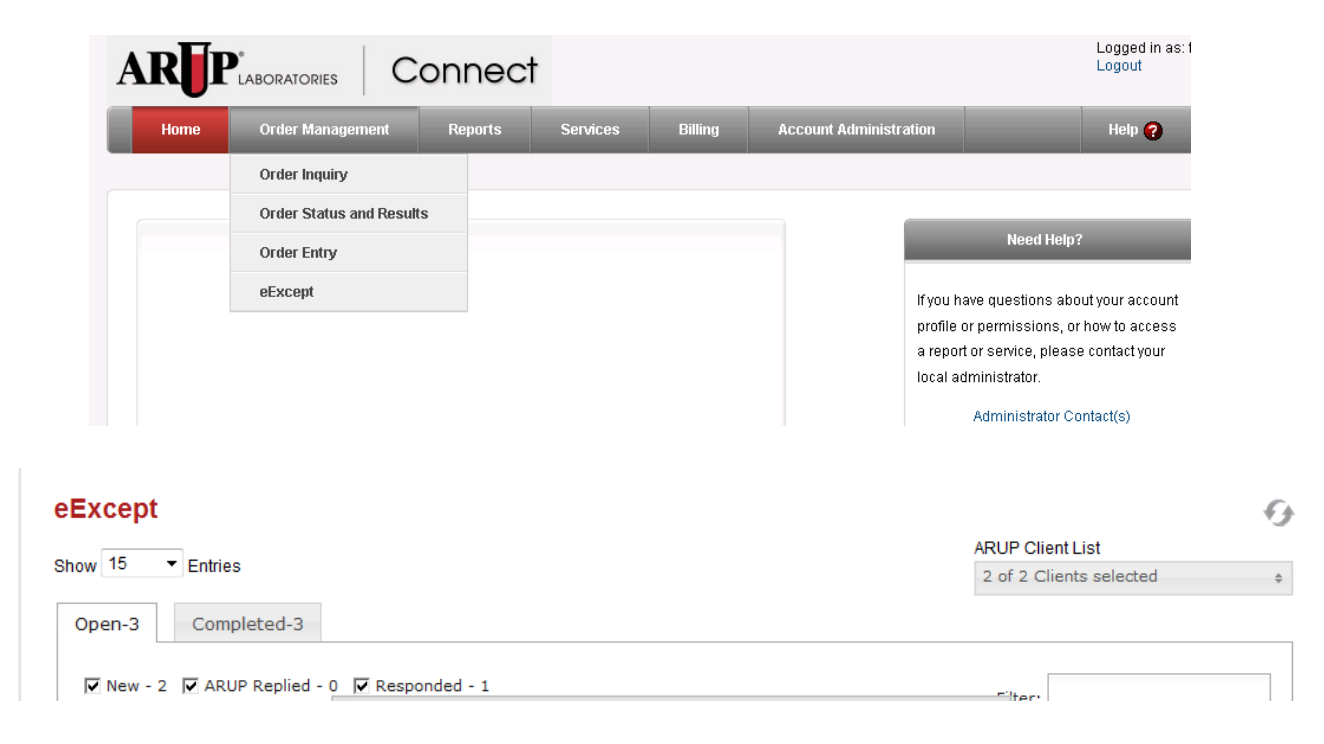

St. Agnes Hospital, 900 S. Caton Avenue, Baltimore, MD 21229

| Core Laboratory                          | Document No. SEND 6030 R           |
|------------------------------------------|------------------------------------|
| Referral Testing Manual                  | Page 5 of 6                        |
| ARUP Connect – Result Review and eExcept | Origination: 06/2013<br>Version: 0 |

| 🔽 New - 5 🛛 | ARUP Repli | ed - 0 🔽 Respond | led - 1                   |                                           | Filter:                        |             |
|-------------|------------|------------------|---------------------------|-------------------------------------------|--------------------------------|-------------|
| Status      | Client ID  | Accession #      | Patient Name              | Test Name                                 | Issue                          | Issue Age 🔺 |
| NEW         | 4070       | 13070112166      | ARUPTEST, AARON<br>EXCEPT | Borrelia Species by PCR (Lyme<br>Disease) | Quantity Not Sufficient        | 20H 9M      |
| NEW         | 4070       | 13070112143      | ARUPTEST, AARON<br>EXCEPT | Epstein-Barr Virus by PCR                 | Extra Specimen<br>Submitted    | 20H 10M     |
| NEW         | 4070       | 13070112115      | ARUPTEST, AARON<br>EXCEPT | Aerobe Identification/Susceptibility      | No Source                      | 20H 12M     |
| NEW         | 4070       | 13070112101      | ARUPTEST, AARON<br>EXCEPT | Culture, HSV with Reflex to Typing        | Inappropriate<br>Specimen Type | 20H 13M     |
| NEW         | 4070       | 13052103352      | ARUPTEST, 20602           | Histamine, Urine                          | No Sample                      | 14D 5H 21M  |
| RESPONDED   | 4848       | 12233107604      | HCVQLRR1, 2002684         | UNKNOWN                                   | Miscellaneous                  | 202D 17H 1M |

After selecting an except, a description box will pop up on the screen. The Issue field will give a short description of the problem. The Dialog box will give more description of the problem. The associate must choose from the resolutions that are listed at the bottom of the screen. Any information that needs to be provided to ARUP should be entered in the Comments for ARUP box. After providing all of the required information, click Submit at the bottom. The status will change to Responded.

If an except has an ARUP Replied status, the associate must review to see if any addition information or paperwork is required. The Dialog box will show the reply from ARUP. The except description box will include an extra button at the bottom of the screen for any paperwork that needs to be printed and filled out.

| Core Laboratory                          | Document No. SEND 6030 R           |
|------------------------------------------|------------------------------------|
| Referral Testing Manual                  | Page 6 of 6                        |
| ARUP Connect – Result Review and eExcept | Origination: 06/2013<br>Version: 0 |

|      | Order Manageme       | ent Reports                |                            |                    |                                   |        |      |
|------|----------------------|----------------------------|----------------------------|--------------------|-----------------------------------|--------|------|
|      |                      |                            |                            |                    |                                   |        |      |
| ot   | Exception I          | Detail                     |                            |                    |                                   | ж      |      |
|      | Patient Name         | ARUPTEST, AARON EX         | (CEPT                      |                    |                                   |        |      |
| -    | Date of Birth        | 1/1/1753 12:00:00 AM       | Collection Date            | 3/11/2013 3:33     | ::00 PM                           |        |      |
|      | Medical Record #     | 334901                     | Order Date                 | 3/11/2013 3:37     | :40 PM                            |        |      |
|      | Order Alias          |                            | Status                     | NEW                |                                   |        |      |
|      | ARUP Accession #     | 13070112143                | Test # and Name            | 0050246 - Eps      | tein-Barr Virus by PCR            |        |      |
| - 2  | Issue                | Extra Specimen Subm        | itted                      |                    |                                   |        |      |
|      | Dialog               | 3/11/2013 3:49:47 PI       | M By ARUP: Extra CSF s     | pecimen recei      | ived. Is additional testing neede | 1?     | A.0  |
| _    |                      |                            | 2                          |                    | ů.                                |        | Ag   |
|      |                      |                            |                            |                    |                                   |        | 14   |
| DED  |                      |                            |                            |                    |                                   |        | 2020 |
| 1.4- |                      |                            |                            |                    |                                   |        |      |
| 1 10 |                      |                            |                            |                    |                                   |        |      |
|      |                      |                            |                            |                    |                                   |        |      |
|      | Resolution           | C Order test code/te       | st name (provide details)  |                    |                                   |        |      |
|      |                      | No testing/addition        | al testing is needed; send | specimen to sto    | orage.                            |        |      |
| AR   |                      | C Testing is needed.       | We will send order elect   | ronically (Provide | e Details)                        |        |      |
| WV   |                      | C Other (provide det       | alls).                     |                    |                                   |        |      |
| Labo | Comments for<br>ARUP |                            |                            |                    |                                   | ۵<br>۲ | icy  |
|      |                      |                            |                            | Print Exc          | eption Submit                     | Close  |      |
|      |                      | Discourse and the state of |                            |                    |                                   |        |      |

|       |                             |                                                                                             | 14D |  |  |  |  |  |  |
|-------|-----------------------------|---------------------------------------------------------------------------------------------|-----|--|--|--|--|--|--|
| DED   | Resolution                  | Cancel test(s).                                                                             |     |  |  |  |  |  |  |
| 1 + 0 |                             | Send additional specimen form; specimen available with same collection date-time.           |     |  |  |  |  |  |  |
| 1 10  |                             | C Substitute specimen already at ARUP with the same collection date-time (provide details). |     |  |  |  |  |  |  |
|       |                             | C Other (provide details).                                                                  |     |  |  |  |  |  |  |
|       | Print ASF Form              | Print Exception Submit Close                                                                |     |  |  |  |  |  |  |
| AR    |                             | Please contact: Infectious Disease Processing @ (800) 522-2787 ext. 2169 for questions.     |     |  |  |  |  |  |  |
| ww    | w.aruplab.com               | www.arupconsult.com www.arup.utah.edu www.CHILDx.org www.utahblood.org                      |     |  |  |  |  |  |  |
| Labo  | ratorias. All rights resear | Feedback I. Disclaimer and Drivacy Do                                                       |     |  |  |  |  |  |  |

St. Agnes Hospital, 900 S. Caton Avenue, Baltimore, MD 21229

P:\labadmin\Quality Management\CORE\CORE QSE 6-Process Control\Reference Lab Sendouts\SEND 6030 ARUP Connect Result Review.docx

| Core Laboratory            | Document No. SEND 6032 R           |
|----------------------------|------------------------------------|
| Referral Testing Manual    | Page 1 of 6                        |
| ARUP Connect – Order Entry | Origination: 06/2013<br>Version: 0 |

| Policy Statement | All orders are transmitted to ARUP electronically.<br>Orders that do not go through an interface are<br>created online using ARUP Connect. |
|------------------|----------------------------------------------------------------------------------------------------|
| Purpose          | To provide instructions on how to order non-<br>interfacing results on ARUP Connect.                                                       |
| Scope            | This procedure includes instructions for the ordering of all non-interfacing ARUP samples.                                                 |
| Responsibility   | It is the responsibility of all associates that work in<br>the Referral Testing area to ensure that all orders<br>are entered correctly.   |

Associates need to follow the steps below to access the appropriate website.

- 1. Open Internet Explorer. The website for ARUP is <u>www.aruplab.com</u>.
- 2. Click on the link to ARUP Connect

|                        | 5 111       |                      | 0011100               |                   |          |                    |                 |               |           |                 |               |
|------------------------|-------------|----------------------|-----------------------|-------------------|----------|--------------------|-----------------|---------------|-----------|-----------------|---------------|
| 🌈 ARUP Laboratories: A | National    | Reference Laboratory | - Windows Internet Ex | plorer            |          |                    |                 |               |           |                 | - 6 🛛         |
| 🔄 🗢 📱 http://www       | w.aruplab.c | :om/                 |                       |                   |          |                    |                 | 🔽 🗲 🗙 🦉 m     | yriad     |                 | <u>، م</u>    |
| 🚖 Favorites            |             |                      |                       |                   | 🚺 ARI    | JP Laboratories: A | Na ×            | 👌 • 🔊 •       | 🗆 🌐 • 1   | Page • Safety • | Tools + 🔞 + » |
|                        | A           | Testing Information  | Testing Specialties   | Suite of Services | Research | Education          | About ARUP      | ARUP Connect  |           |                 |               |
|                        | A           |                      | Nationa               | al Reference      |          |                    | Laboratory Test | Directory Se  | arch Site |                 |               |
|                        |             |                      | Labora                | fory              |          |                    | Browse A-Z Se   | arch the LTD. | ્ય        |                 |               |

3. At the next window, enter username and password. Username with be the Meditech ID. Temporary passwords are given at the time of account creation. After the initial login, associates change their password at their own discretion.

| AR       |                      | Connect |
|----------|----------------------|---------|
| Get Co   | nnected              |         |
| Username |                      |         |
| Password | Login                |         |
|          | Forgot your password | ?       |

4. Options are broken down into categories listed across the top of the screen. Order Management houses information regarding results.

| Core Laboratory            | Document No. SEND 6032 R           |
|----------------------------|------------------------------------|
| Referral Testing Manual    | Page 2 of 6                        |
| ARUP Connect – Order Entry | Origination: 06/2013<br>Version: 0 |

| RUP LABORATORIES Connect |                         |         |          |         |                        |                          | Logged in as<br>Logout |
|--------------------------|-------------------------|---------|----------|---------|------------------------|--------------------------|------------------------|
| Home                     | Order Management        | Reports | Services | Billing | Account Administration | 1                        | Help 🥐                 |
|                          | Order Inquiry           |         |          |         |                        |                          |                        |
|                          | Order Status and Result | s       |          |         |                        |                          |                        |
|                          | Order Entry             |         |          |         |                        | Need Help?               | 2                      |
|                          | eExcept                 |         |          |         | lf                     | /ou have questions abo   | ut your account        |
|                          |                         |         |          |         | pr                     | ofile or permissions, or | how to access          |

- 5. Choose Order Entry.
- 6. Under the Register Patient tab, enter all patient information. The Patient ID is the medical record number. The format should be SA123456. (Do not include the zeros after SA.) Last Name, First Name, Gender and Date of Birth can all be found in Meditech under the patient inquiry. Time of Birth is required for all patients under 48 hours old.

| Home        | Order Ma                    | anagement     | Reports         | Services     | Billing               | Account Ac              | dministration |    | Help ?          |
|-------------|-----------------------------|---------------|-----------------|--------------|-----------------------|-------------------------|---------------|----|-----------------|
|             |                             |               |                 |              |                       |                         |               |    |                 |
| Order Er    | ntry                        |               |                 |              |                       |                         |               |    |                 |
| Register Pa | tient Lo                    | ok Up Patient | Packing List    | Packing List | Reprint               | abel Reprint            | Settings      |    |                 |
|             | Client                      | 12323 - St Ag | gnes Hsp Chem S | 32K 💌        |                       |                         |               | Re | quired Fields * |
|             | Patient ID *<br>Patient MRN |               |                 |              |                       | Gender                  | *             |    |                 |
| L           | .ast Name *                 |               |                 |              | Date<br>(mm           | dd/yyyy)                |               |    |                 |
|             | First Name                  |               |                 |              | Time<br>Military Time | e of Birth<br>e (hh:mm) |               |    |                 |
| м           | iddle Name                  |               |                 |              |                       |                         |               |    |                 |
|             | Suffix                      |               |                 |              |                       |                         |               |    |                 |

 In the Visit Number field, enter the accession number without any punctuation (e.g. 0601GS10). If this is a new test that cannot be ordered in Meditech, enter the collection date and a letter (e.g. 0601GSA). If you do not enter a number here, ARUP will default a random specimen number.

| Visit Number (FIN) |                            | Admitting Physician |              | ✓ +           |
|--------------------|----------------------------|---------------------|--------------|---------------|
|                    | Leave blank to auto assign |                     |              |               |
|                    |                            |                     | Save Patient | Clear Patient |

8. Choose the appropriate physician from the drop down menu. If the physician is not listed, click on the green plus sign and add the physician information.

St. Agnes Hospital, 900 S. Caton Avenue, Baltimore, MD 21229

| Core Laboratory            | Document No. SEND 6032 R           |
|----------------------------|------------------------------------|
| Referral Testing Manual    | Page 3 of 6                        |
| ARUP Connect – Order Entry | Origination: 06/2013<br>Version: 0 |

|                                        |                    | onneci          |                      |                                  |                                                                                                    |   | -                |
|----------------------------------------|--------------------|-----------------|----------------------|----------------------------------|----------------------------------------------------------------------------------------------------|---|------------------|
| e Order M                              | anagement          | Reports         | Services Billir      | ng Accou                         | n<br>Allergen Dector                                                                                                    |   | Help 🥐           |
| Entry                                  |                    |                 |                      |                                  | Checking, Doctor M<br>Croisic,<br>Doctor MD, Test<br>Doctor MD, Testing<br>Doe, John M<br>Eighteenth, Quinn<br>Eighteenth, Greg | Ξ |                  |
| er Patient Lo                          | ok Up Patient      | Packing List    | Packing List Reprint | Label Repri                      | n eleventh, Justin<br>Entry MD, Test                                                                                            |   |                  |
| Client                                 | 13697 - IT W       | eb Dev SD 13697 | •                    |                                  | Fifteenth, Ned<br>Fifth, Dan<br>Fifty, Wynn                                                                                     | F | equired Fields * |
| Patient ID *<br>Patient MRN            | 12345              |                 |                      | Gender                           | Fiftyfour, Barbara<br>Fiftyone, Xi<br>Fiftythree, Andy                                                                          |   |                  |
| Last Name *                            | Patient            |                 |                      | Date of Birth<br>(mm/dd/yyyy)    | Fiftytwo, Zina<br>First, Doctor                                                                                                 |   |                  |
| First Name                             | Training           |                 | Milita               | Time of Birth<br>ry Time (hh:mm) | Forty, Edith<br>Fortyfour, Rene<br>Fortysecond, Patty                                                                           |   |                  |
| Middle Name                            | Ν                  |                 |                      |                                  | Fortythird, Quail<br>Fourteenth, Mel                                                                                            |   |                  |
| Suffix                                 |                    |                 |                      |                                  | Fourty, Five<br>Fourtyeight, Ursula<br>Fourtyfirst, Olivia                                                                      |   |                  |
| sit Number (FIN)<br>ssion / Specimen # | V1234              |                 | Admit                | ting Physician                   | Fourtynine, Valerie                                                                                                    | - | ÷                |
|                                        | A second block for | and a sector    |                      |                                  |                                                                                                    |   |                  |

- 9. Once all information is completed, click Save Patient.
- 10. If all required information is entered, the screen will move to the Order Entry tab. All patient information will be listed at the top. Make sure all information is correct, if not click on Edit and make the necessary changes.

### Order Entry

| egister Patient Look Up Patie       | order Entry         | Packing List | Packing List Reprint        | abel Reprint Settings       |      |
|-------------------------------------|---------------------|--------------|-----------------------------|-----------------------------|------|
| • Patient Information               |                     |              |                             |                             | Edit |
| Client<br>13697 IT Web Dev SD 13697 | Patient ID<br>12345 |              | ARUP MRN<br>1ARUP0000002276 | Visit Number (FIN)<br>V1234 |      |
| Name<br>Patient, Training 1         | Gender<br>Female    |              | Date of Birth<br>11/21/1932 | Admitting Physician Coisic, |      |

11. Choose the required test(s). There are three options on how to enter information. Search for a test can be used if you do not know the test number. Add by test # can be used if you already have the ARUP test number. (Proceeding zeros are required.) Quick list is a Saint Agnes defined list that houses all commonly used tests. Click Add beside the test to select. Add all required tests.

| Tests             |                         |     |            |
|-------------------|-------------------------|-----|------------|
| Search for a test | Add by test #<br>Search | Add | Quick List |

St. Agnes Hospital, 900 S. Caton Avenue, Baltimore, MD 21229

P:\labadmin\Quality Management\CORE\CORE QSE 6-Process Control\Reference Lab Sendouts\SEND 6032 ARUP Connect - Order Entry.docx

| Core Laboratory            | Document No. SEND 6032 R           |
|----------------------------|------------------------------------|
| Referral Testing Manual    | Page 4 of 6                        |
| ARUP Connect – Order Entry | Origination: 06/2013<br>Version: 0 |

12. Enter the collection information for each test.

| Search for a test                     | Add by test a                           | #           | Add   | Quick List         |          |
|---------------------------------------|-----------------------------------------|-------------|-------|--------------------|----------|
| Name                                  | Collection Date / Time<br>Military Time | Specimen(s) | Temp. | Ordering Physician |          |
| Vitamin B1 (Thiamine), Whole<br>Blood |                                         |             |       | Coisic, 🗨 🕇        | <b>Q</b> |
| Cadmium Exposure Panel -<br>OSHA      |                                         |             |       | Coisic,            | •        |
| APC Resistance Panel                  |                                         |             |       | Coisic,            | <b>Q</b> |

- 13. Enter the specimen type. The system will default the preferred specimen for all ARUP samples. You will be required to enter the specimen for miscellaneous tests.
- 14. Enter the transport temperature. The system will default the preferred temperature. If any other temperature is permitted it will be in the drop down.

| Collection Date / Time Specimen(s)<br>Military Time | Temp. | Ordering Physician |
|-----------------------------------------------------|-------|--------------------|
| 02/01/2013 09:26 Whole blood-green                  | FRO 💌 | Coisic, 💌 🕂 🔍      |

15. Any sample that requires additional information will have a yellow alert sign. Click on the alert and enter required information. (e.g. Collection volume, Collection

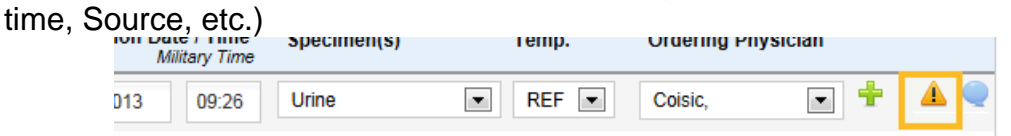

16. Click on the blue bubble to enter any miscellaneous testing information or additional comments. Enter all comments in the Non-Chartable box.

| Core Laboratory            | Document No. SEND 6032 R           |
|----------------------------|------------------------------------|
| Referral Testing Manual    | Page 5 of 6                        |
| ARUP Connect – Order Entry | Origination: 06/2013<br>Version: 0 |

|            | Gender<br>Female             |                      | Date of Birth<br>11/21/1932 | Admitti<br>Coisic, | ng Physic |
|------------|------------------------------|----------------------|-----------------------------|--------------------|-----------|
|            | Patient: Patient, Tra        | ining 1              |                             |                    |           |
|            | Test: 'Total Protein,        | Urine'               |                             |                    |           |
|            | Chartable Comments           |                      |                             | ~                  |           |
|            |                              |                      |                             | ~                  | st        |
|            | Non-Chartable Comments (Note | es for Performing La | ab)                         |                    | Physi     |
| n, Urine   |                              |                      |                             | <u>^</u>           |           |
| [Thiamine] |                              |                      |                             | <b>v</b>           |           |
|            |                              |                      | Continue                    | Clear              |           |
| xposure P  |                              | Office               |                             | Cicur              |           |
|            |                              | Whole Blood          | REF                         |                    |           |

17. Once all information for each test has been entered, Click the Save button at the bottom of the screen. The system may ask to select printers. Saint Agnes samples will be labeled with Meditech labels, so feature this is not needed.

\*The Options and Legend at the bottom of the screen will assist with any unknown icons.

| Options:<br>Collection Date: Type T for today or Y for vesterday | Legend                                     |                                                                             |
|------------------------------------------------------------------|--------------------------------------------|-----------------------------------------------------------------------------|
| Collection Time: Type N for current time.                        | Add Comments C Edit Comments C Cancel Test | ▲ Requires Additional Information<br>✓ Information provided<br>➡ Add Doctor |

18. Click on the Packing List tab. The screen will show all tests/samples that you have entered.

| lient<br>13697 - IT We | b Dev SD 13697      | Temperat<br>All | ure              |                  |                         |                         | S                        | hip All<br>hip Non |
|------------------------|---------------------|-----------------|------------------|------------------|-------------------------|-------------------------|--------------------------|--------------------|
| Patient ID             | Patient Name        | Visit Number    | Collection Date  | Ordered Date     | Test Number<br>Mnemonic | Specimen                | Temperature<br>Transport | Ship               |
| 12345                  | Training, Patient 1 | V1234           | 02/01/2013 09:26 | 02/01/2013 13:43 | 0080388<br>VIT B1 WB    | Whole blood-<br>green   | Frozen                   | Γ                  |
| 12345                  | Patient, Training 1 | V1234           | 02/01/2013 09:26 | 02/01/2013 15:36 | 0020479<br>UTP          | Urine                   | Refrigerated             | Г                  |
| 12345                  | Patient, Training 1 | V1234           | 02/01/2013 09:26 | 02/01/2013 15:36 | 0080388<br>VIT B1 WB    | Whole blood-<br>green   | Frozen                   |                    |
| 12345                  | Patient, Training 1 | V1234           | 02/01/2013 09:26 | 02/01/2013 15:36 | 0025013<br>CD EXP       | Urine                   | Frozen                   | Γ                  |
| 12345                  | Patient, Training 1 | V1234           | 02/01/2013 09:26 | 02/01/2013 15:36 | 0025013<br>CD EXP       | Urine                   | Ambient                  | Γ                  |
| 12345                  | Patient, Training 1 | V1234           | 02/01/2013 09:26 | 02/01/2013 15:36 | 0025013<br>CD EXP       | Whole Blood             | Refrigerated             |                    |
| 12345                  | Patient, Training 1 | V1234           | 02/01/2013 09:26 | 02/01/2013 15:36 | 0030127<br>APC RST      | Citrated<br>Plasma (LT. | Frozen                   | Γ                  |

19. A Pre-transmittal list can created to ensure that you have all samples by clicking Pre-transmittal button at the bottom of the screen.

St. Agnes Hospital, 900 S. Caton Avenue, Baltimore, MD 21229

P:\labadmin\Quality Management\CORE\CORE QSE 6-Process Control\Reference Lab Sendouts\SEND 6032 ARUP Connect - Order Entry.docx

| Core Laboratory<br>Referral Testing Manual | Document No. SEND 6032 R<br>Page 6 of 6 |
|--------------------------------------------|-----------------------------------------|
| ARUP Connect – Order Entry                 | Origination: 06/2013<br>Version: 0      |
|                                            |                                         |

| Pre-Transmittal Tran | smit Orders |
|----------------------|-------------|
|----------------------|-------------|

- 20. To send specimens, click the Ship box at the end of the line or click Ship All in the upper right corner.
- 21. Click the Transmit Orders to ship samples. This will generate a packing list that is separated by temperature. Packing list can be printed by clicking the Packing List Reprint tab. Orders cannot be changed after this step is completed.
- 22. Package specimen for shipment.
- 23. Retain paperwork in the appropriate binder.